# Envío de la Tarjeta de Tiempo para su Aprobación

8 Pasos Ver la versión más reciente 🗹

Creado por Álex Drabik Fecha de Creación

27 de noviembre, 2024

Última Actualización

27 de noviembre, 2024

## Ver Perfil

Después de iniciar sesión, en el lado derecho de la pantalla verá su imagen como un ícono. Haga clic en su imagen.

|                         |             |     |   |    | _                  | -                      | Ō                  | ×  |
|-------------------------|-------------|-----|---|----|--------------------|------------------------|--------------------|----|
|                         | Aø          | ☆ G |   | £≡ | €÷ €∂              | <b>(</b>               |                    | ×  |
|                         |             |     |   |    | Д <sup>180</sup>   | <b>e</b>               |                    |    |
|                         |             |     | 1 | 11 | Profil<br>Perfil o | e Chelse<br>le Chelsea | a Bellm<br>Bellmer | er |
|                         |             |     |   |    |                    |                        |                    |    |
|                         |             |     |   |    |                    |                        |                    |    |
|                         |             |     |   |    | 1                  | 1                      |                    |    |
| It's Wednesday, Novembe | er 27, 2024 |     |   |    |                    |                        |                    | L  |
| <br>Announcements       | 1 of 1 <    | >   |   |    |                    |                        |                    |    |

PASO 2

# Haga clic en Ver Perfil

|                          |                                                               | Ļ <sup>180</sup> 🚽               | × 👔 |
|--------------------------|---------------------------------------------------------------|----------------------------------|-----|
|                          |                                                               | Chelsea Bellmer                  |     |
| It's Wednesday, November | · 27, 2024                                                    | Ver Perfil<br>Home<br>My Account | >   |
| <br>Announcements        | 1 of 1 < > ☆<br>ne to PolicyTech!! If<br>ve questions regardi | Favorites                        |     |

# PASO 3

# Haga clic en Acciones

| PDF                      |    |                                                                            |   |                                                               |
|--------------------------|----|----------------------------------------------------------------------------|---|---------------------------------------------------------------|
|                          | 0  | Location<br>Mary Free Bed Rehabilitation Hospital Professional<br>Building |   | Manager<br>Dawn Boomers                                       |
|                          | 42 | Position Title<br>Total Rewards Specialist                                 | - | Supervisory Organization<br>HR - Total Rewards_8215.1 (Dawn E |
| Chelsea Bellmer          |    |                                                                            |   |                                                               |
| Total Rewards Specialist |    |                                                                            |   |                                                               |
| Acciones                 |    |                                                                            |   |                                                               |
|                          |    |                                                                            |   |                                                               |
| Email Team               |    |                                                                            |   |                                                               |
| E Summary                |    |                                                                            |   |                                                               |
| 🔂 Job                    |    |                                                                            |   |                                                               |
| th Compensation          |    |                                                                            |   |                                                               |
| Benefits                 |    |                                                                            |   |                                                               |

# Centro de Tiempo y Ausencias

Después de hacer clic en acciones, baje a Tiempo y Ausencia arriba. Haga clic en Ingresar Mi Tiempo

| Implementation - maryfreebed2    |                                                          |                                                 |
|----------------------------------|----------------------------------------------------------|-------------------------------------------------|
| Mary Free Bed                    | Enter My Tre<br>Request Able                             | Q Search                                        |
|                                  | View Time Off<br>Sell Time Off                           | Manager                                         |
|                                  | Overtime Requests<br>My Schedule                         | Supervisory Organization                        |
| Chelsea Bellmer                  | Add Time Clock Event<br>View Time Clock History          | HK - Total Rewards_8215.1 (Dawn                 |
| Total Rewards Specialist Actions | View Time Off Balance<br>View Time Off Results by Period |                                                 |
|                                  | View Carryover Balances                                  |                                                 |
| Payroll                          | Request Leave of Absence                                 | d Kenabilitation Hospital Professional Building |
| Payroll Interface                | Request Return from Leave of Absence                     | nth(s), 20 day(s)                               |

# Cambe la Vista de Calendario

Cambie la vista de Calendario semanal a Calendario de Período. De esa manera, puede revisar todo el período de pago. Esto también le da la oportunidad de realizar cualquier edición en su tarjeta de tiempo.

|                                |                                                | A* 🔂 🤇                                               | 3   C) | ౬్ౖ                            | ÷۲                       | 6   |                 | 4 |
|--------------------------------|------------------------------------------------|------------------------------------------------------|--------|--------------------------------|--------------------------|-----|-----------------|---|
|                                |                                                |                                                      |        |                                |                          |     |                 | × |
|                                |                                                |                                                      |        |                                | Д <sup>180</sup>         | ₽   | ()              | ) |
|                                |                                                |                                                      |        |                                |                          | 000 | PDF             |   |
| Thu, 11/28<br>Total Hours: 8.5 | Fri, 11/29<br>Total Hours: 8.5                 | Period de Calendario<br>Sat, 11/30<br>Total Hours: 0 |        | Summ                           | <b>ary</b><br>- 30, 2024 |     |                 |   |
| Thanksgiving Day               | Time Period Lockout<br>07/14/2024 - 07/27/2024 | Time Period End<br>11/17/2024 - 11/30/2024           |        | Regular<br>Holiday<br>Time Off |                          |     | 42.5<br>9<br>16 |   |
|                                |                                                | Time Period Lockout<br>07/28/2024 - 08/10/2024       |        |                                |                          |     |                 |   |

# Haga clic en Revisar

Después de revisar la tarjeta de tiempo y realizar los ajustes necesarios adecuados, haga clic en el botón Revisar en la parte inferior derecha de la pantalla.

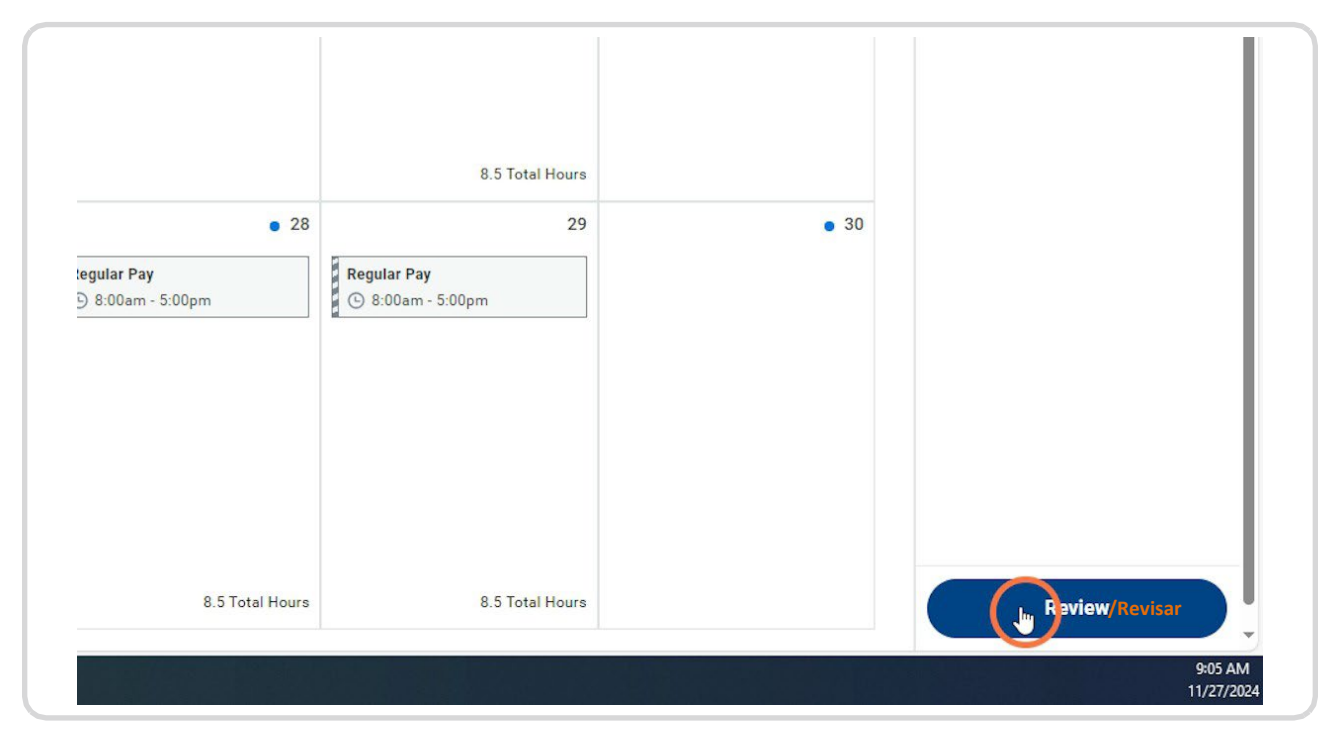

|                           | enter your comment                           |  |
|---------------------------|----------------------------------------------|--|
| Regular Pay<br>🕓 8:00am - |                                              |  |
|                           |                                              |  |
|                           |                                              |  |
|                           | Cancel Spinit Priar<br>9:05 AM<br>11/27/2024 |  |

# Verifique las Horas, Haga Clic en Enviar

### PASO 8

## **Siguiente Paso**

Aparecerá un cuadro en la parte superior de la pantalla que le mostrará los siguientes pasos (a quién se envía para su aprobación, etc.).

|       |                   | Q Search                                                                                  |                                                                                             |                                                                                                    |
|-------|-------------------|-------------------------------------------------------------------------------------------|---------------------------------------------------------------------------------------------|----------------------------------------------------------------------------------------------------|
| De    |                   |                                                                                           |                                                                                             | ×                                                                                                    |
| 024 🔻 | Tuesday           | Up Next: Dawrooomers   Ti<br>Hours from 1/1/17/2, 24 to 1<br>View Details<br>Ver Detailes | I/ LO Na enviado<br>me Entry: Chelsea Bellmer - 51 Total<br>1/30/2024 - Approval by Manager | A continuación: Dawn Boomers   Entrada de Tiempo: Chh<br>en Total del 17/ENE/24 al 30/NOV/24 - Aprobación del G |
| • 18  |                   | 19                                                                                        | 20                                                                                          | 21                                                                                                    |
| aurs  | PMLA<br>✓ 8 Hours | PMLA<br>✓ 8 Hours                                                                         | PTO<br>8 8 Hours                                                                            | Regular Pay<br>8 8:00am - 5:00pr                                                                                |
|       | РТО               | РТО                                                                                       | РТО                                                                                         |                                                                                                    |